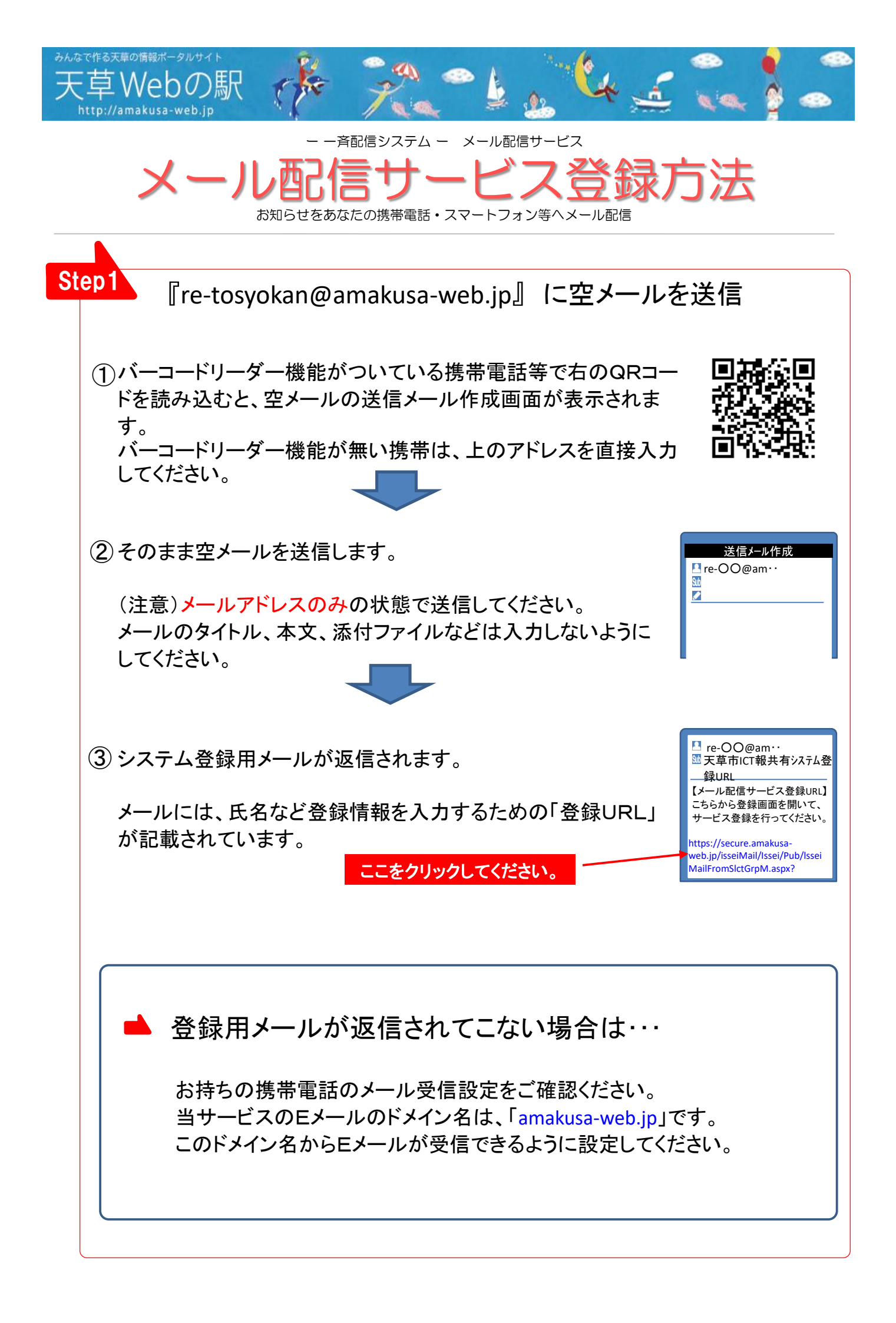

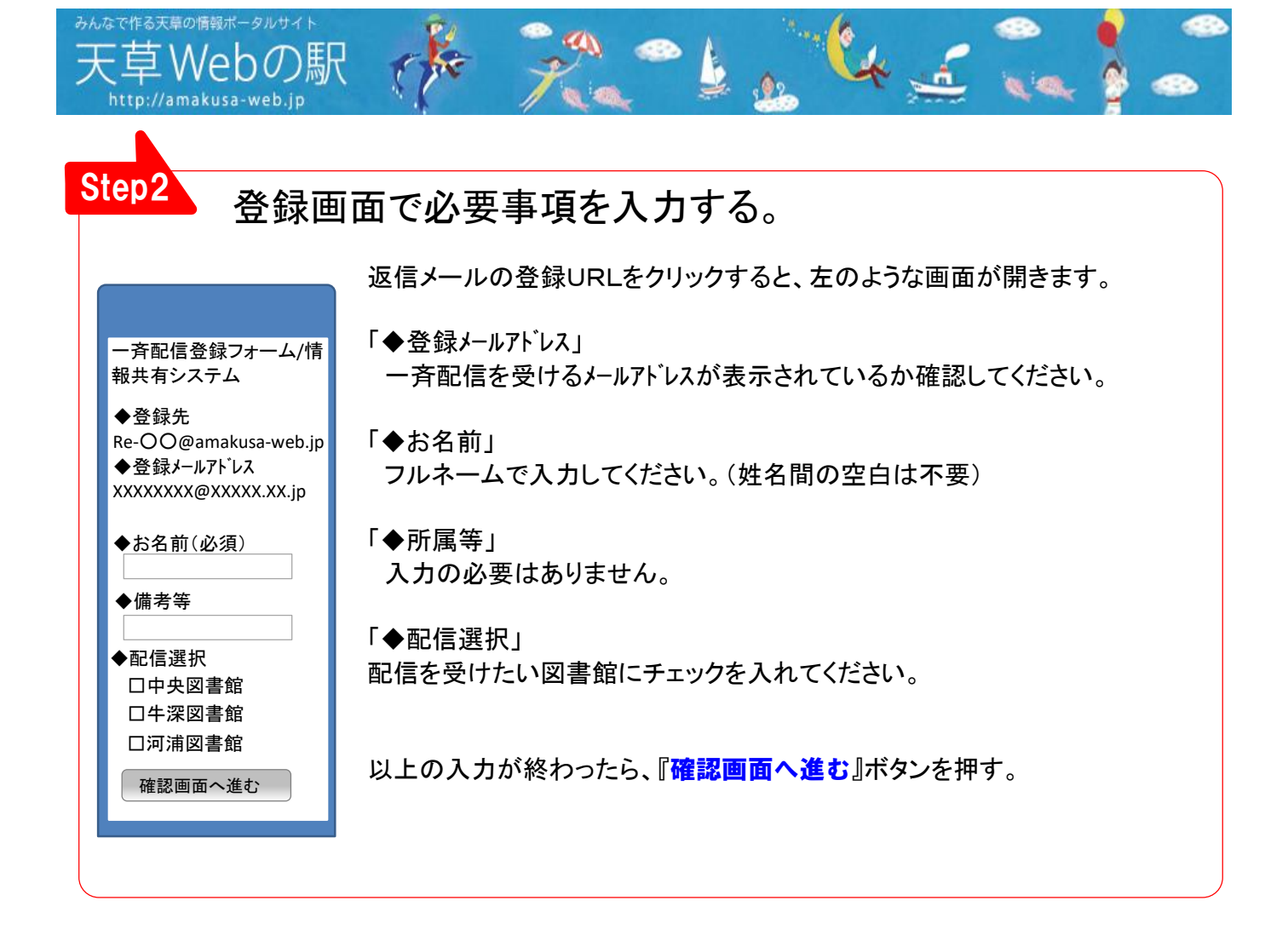

## 入力内容確認画面で、入力した内容を確認する。

入力内容が正しければ、「登録する」ボタンを押してください。

入力された内容が誤っている場合は、「入力内容を修正する」ボタン から修正を行ってください。

## 登録完了画面が表示されたら作業完了です。

一斉配信登録フォーム/
情報共有システム
登録が完了しました。
◆登録先
Re-OO@amakusa-web.jp
◆登録メールアト<sup>\*</sup>レス
XXXXXXXQXXXXXX.XX.jp

Step3

Finish

「**登録が完了しました。**」の表示がされると、登録作業は完 了です。

今後、「tosyokan@amakusa-web.jp」からお知らせメールが届く ようになります。